## 「ひめパス」のインストール・登録利用方法

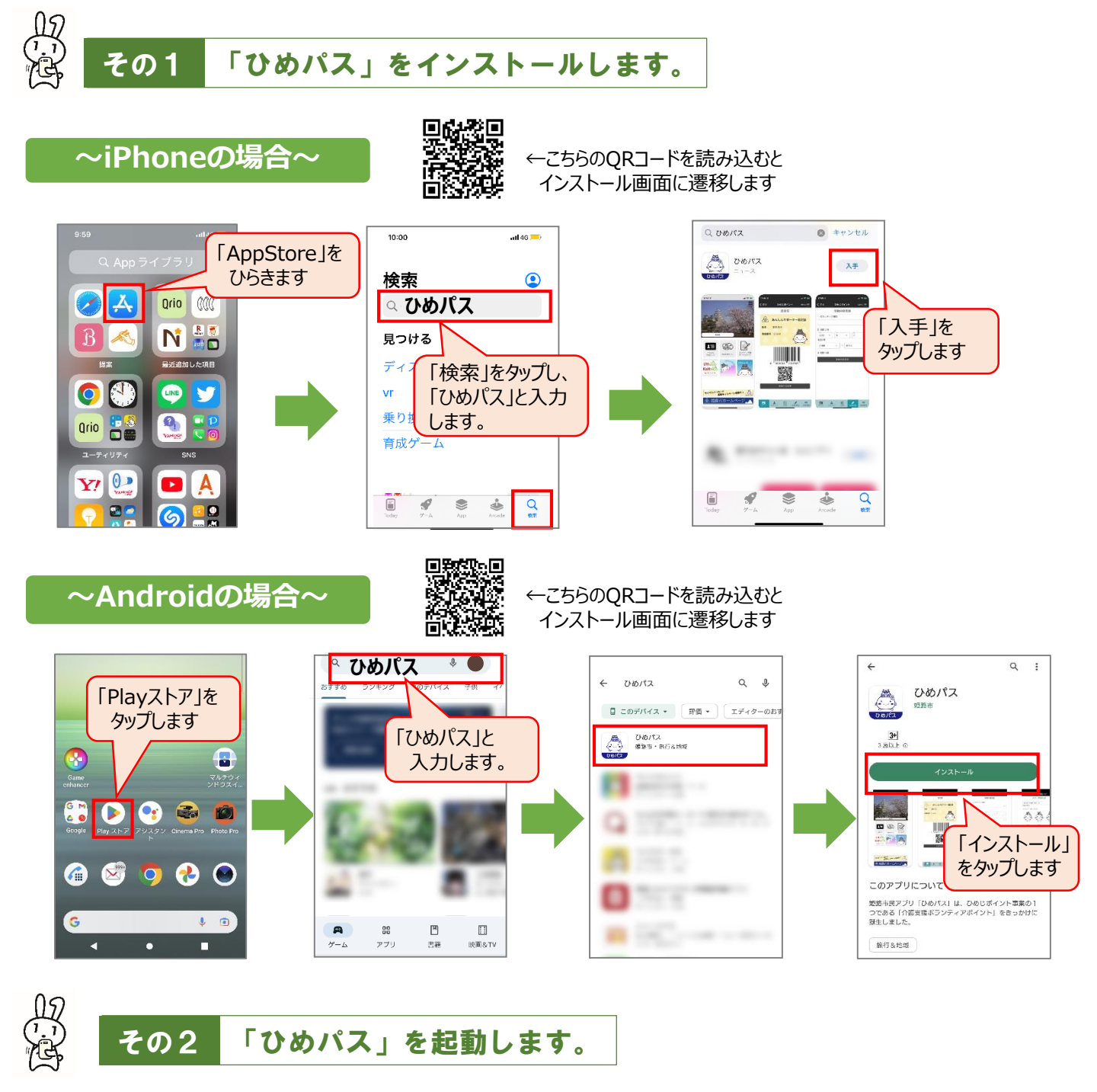

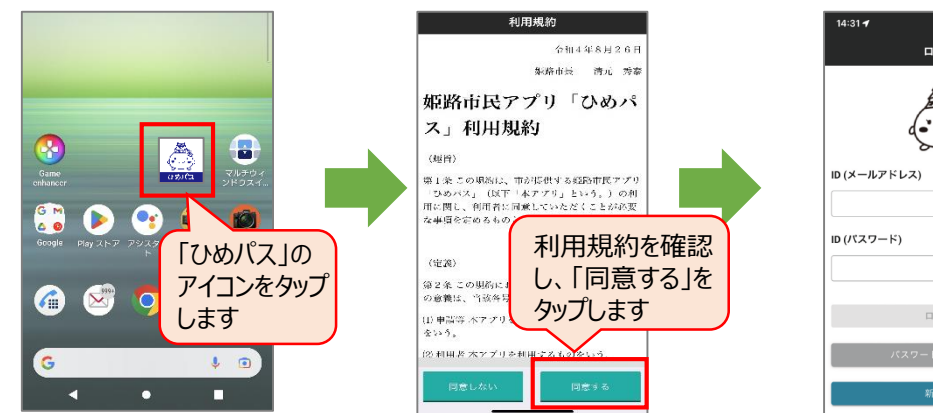

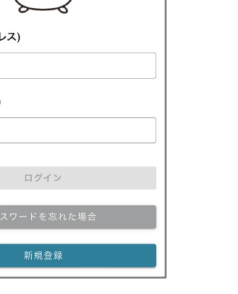

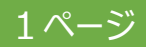

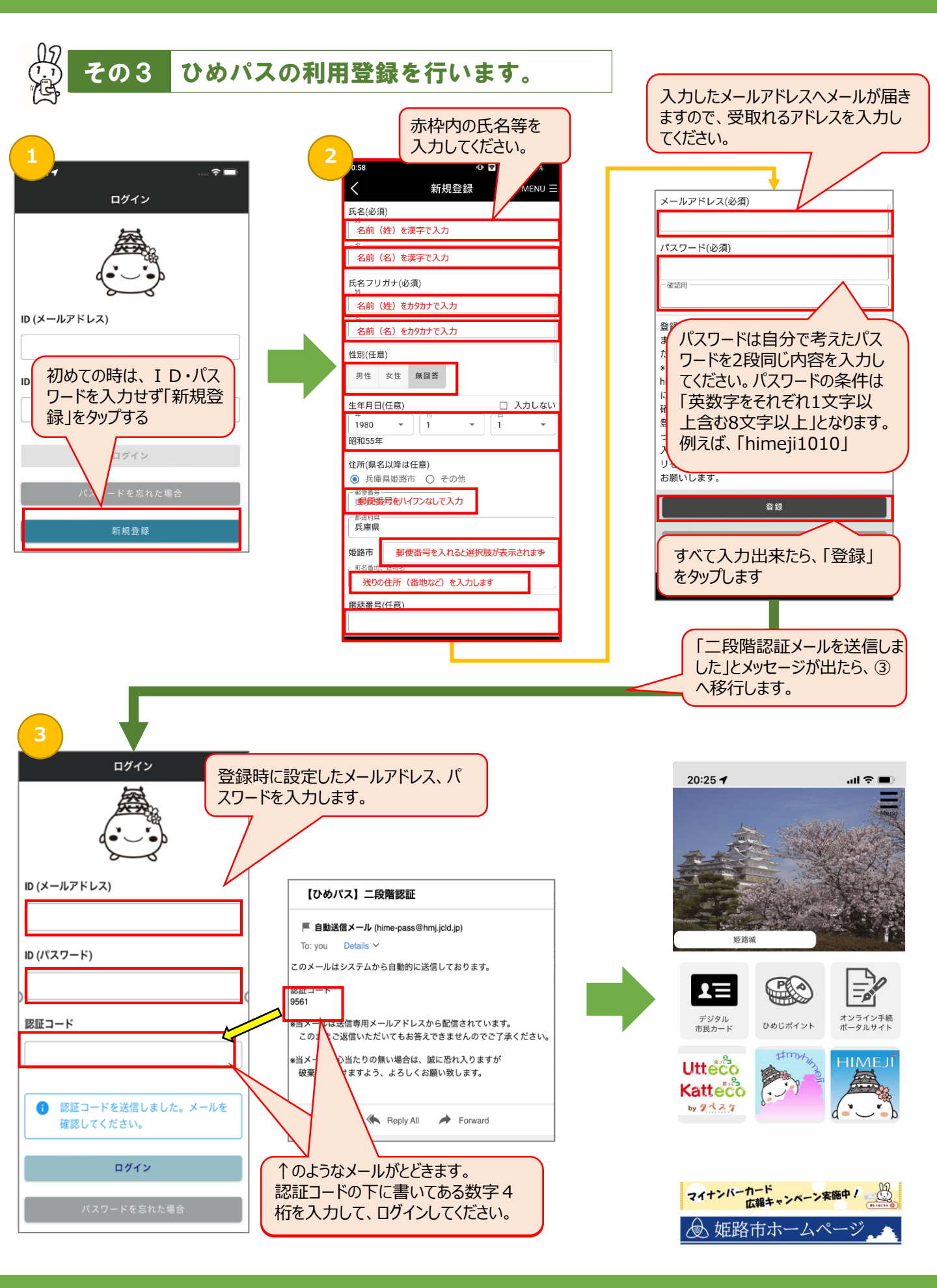

2ページ

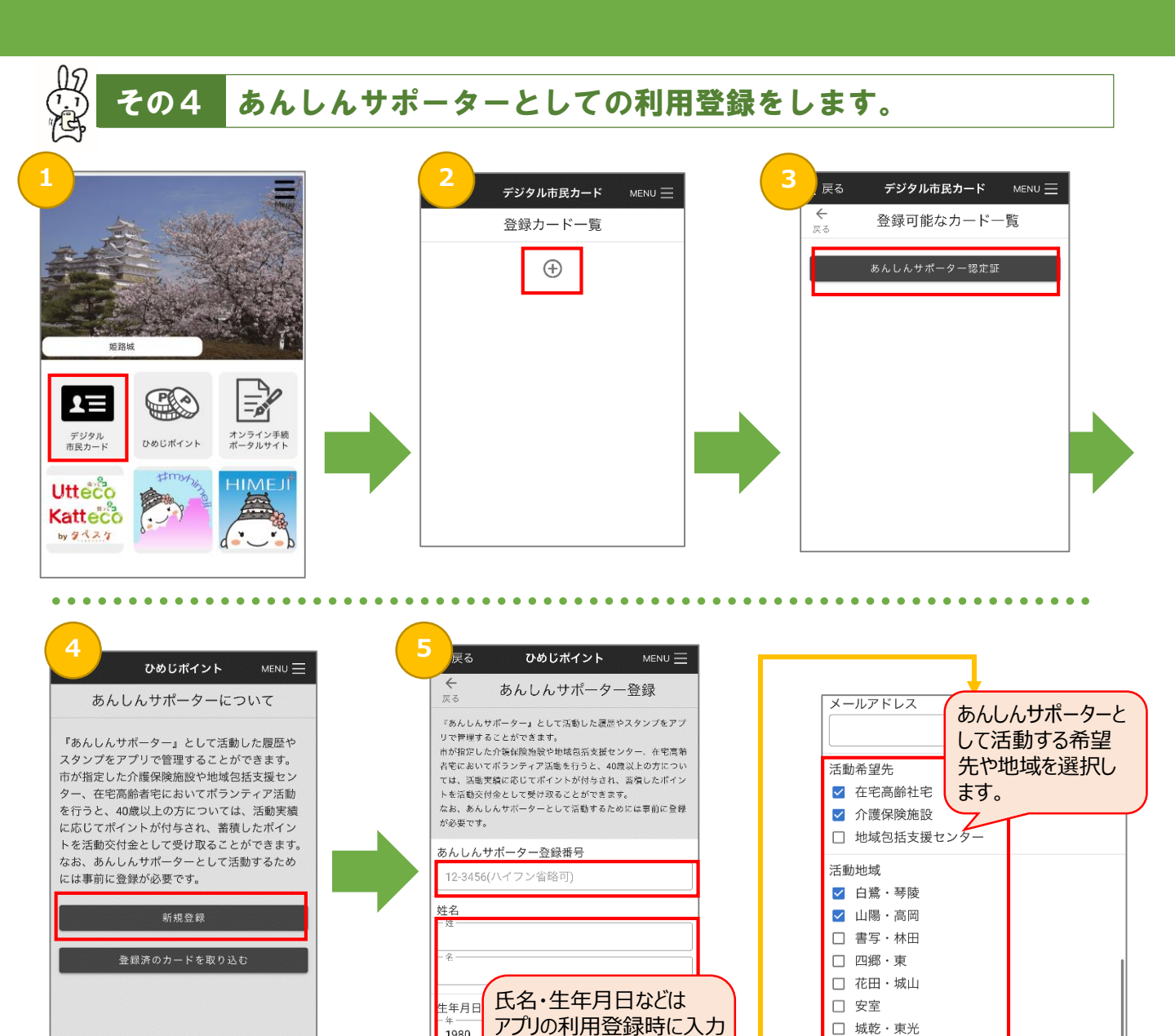

| 6<br>戻る ひめじボイント MENU 三                                                                       | ·····                                                                       |                                 |
|----------------------------------------------------------------------------------------------|-----------------------------------------------------------------------------|---------------------------------|
| あんしんサポーター登録<br>環在「あんしんサポーター」の<br>登録状況を確認でです。<br>確認が客でしましたら、利用が開始できます。<br>確認光了まではしばらくお待ちください。 | 姫路市から交付された「あんしんサポー<br>ター登録証」の番号を入力します。<br>00-0000など2桁-4桁となっています。            | 認定証<br>あんしんサポーター認定語<br>氏名 テスト太郎 |
| あんしんサポーター登録番号<br>12-3456(ハイフン省略可)                                                            |                                                                             | <b>登録番号 12-3545</b>             |
| 上  上    単                                                                                    | この画面がでたら、利用登録終了です。<br>市役所の担当者が、内容を確認します。<br>確認が終わったら、右の画面が表示さ<br>れるようになります。 | 0 000001 235456                 |

した内容が表示されます。

変更がある場合は修正しま

□ 飾麿西

□ 大的

□ 大白書

□ 灘

1980

昭和55年

郵便番号

都道府県

●兵庫す。

住所

3ページ

入力が終わったら

「登録」をタップ

登録